按照步驟登記香港綠色建築議會 - 灣區可持續建築環境會議2022

步驟1:登記成為創博會2022參觀人士

- 登記連結: 按此立即登記
- 選擇閣下的登記類別和輸入閣下的電郵地址

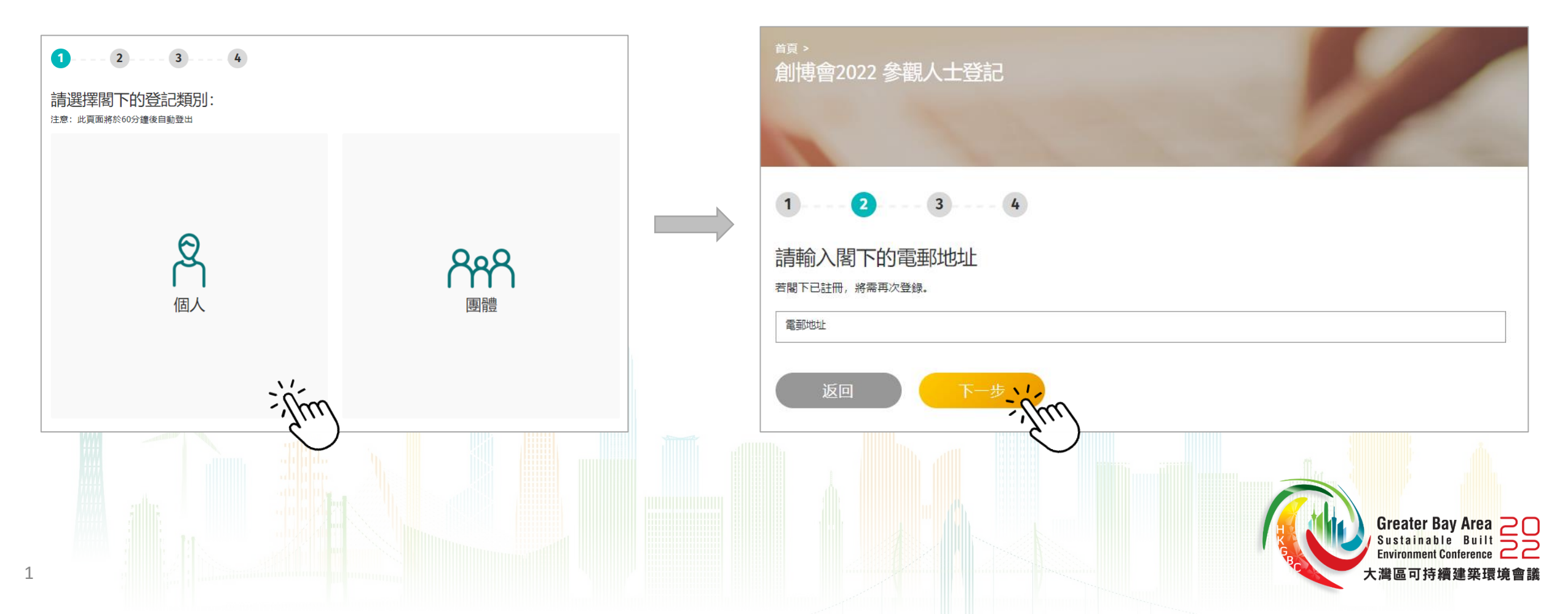

| 5 <b>/百円</b><br>填妥 <b>個人資料</b> | 1 2 3 4 |
|--------------------------------|---------|
|                                |         |
|                                |         |

Greater Bay Area Sustainable Built Environment Conference 大灣區可持續建築環境會議

| 1 2 3                | 4                                       |                     |                                                                                                    |
|----------------------|-----------------------------------------|---------------------|----------------------------------------------------------------------------------------------------|
| 參觀詳情                 |                                         |                     |                                                                                                    |
| 創博會2022活動資料          |                                         |                     |                                                                                                    |
| 日期                   | 2022年 12月 13日至17日 (星期二至星期六)             |                     |                                                                                                    |
| 場地                   | 香港會議展覽中心展覽廳1C-E館                        |                     |                                                                                                    |
| 請選擇閣下的到訪日期           |                                         | ─ 選擇 12月16日 (會議日) 或 |                                                                                                    |
| 您的名字                 | 12月 13日 12月 14日 12月 15日 12月 16日 12月 17日 | 可以選择多於一大            |                                                                                                    |
| 我對創博會2022感興趣的主題展區為(可 | 巽多於一項)::                                |                     |                                                                                                    |
|                      |                                         |                     |                                                                                                    |
| ] 建造數碼化              |                                         |                     |                                                                                                    |
| 建造現代化                |                                         |                     |                                                                                                    |
|                      | 點擊確認                                    |                     |                                                                                                    |
| 返回                   | - Am                                    |                     |                                                                                                    |
|                      |                                         |                     | n.                                                                                                    |
|                      |                                         |                     |                                                                                                    |
|                      |                                         |                     |                                                                                                    |
|                      |                                         |                     |                                                                                                    |
|                      |                                         |                     | The second second second second second second second second second second second second second second second s |

Λ

步驟2:完成註冊成為創博會2022參觀人士後·點擊創博會2022活動預訂

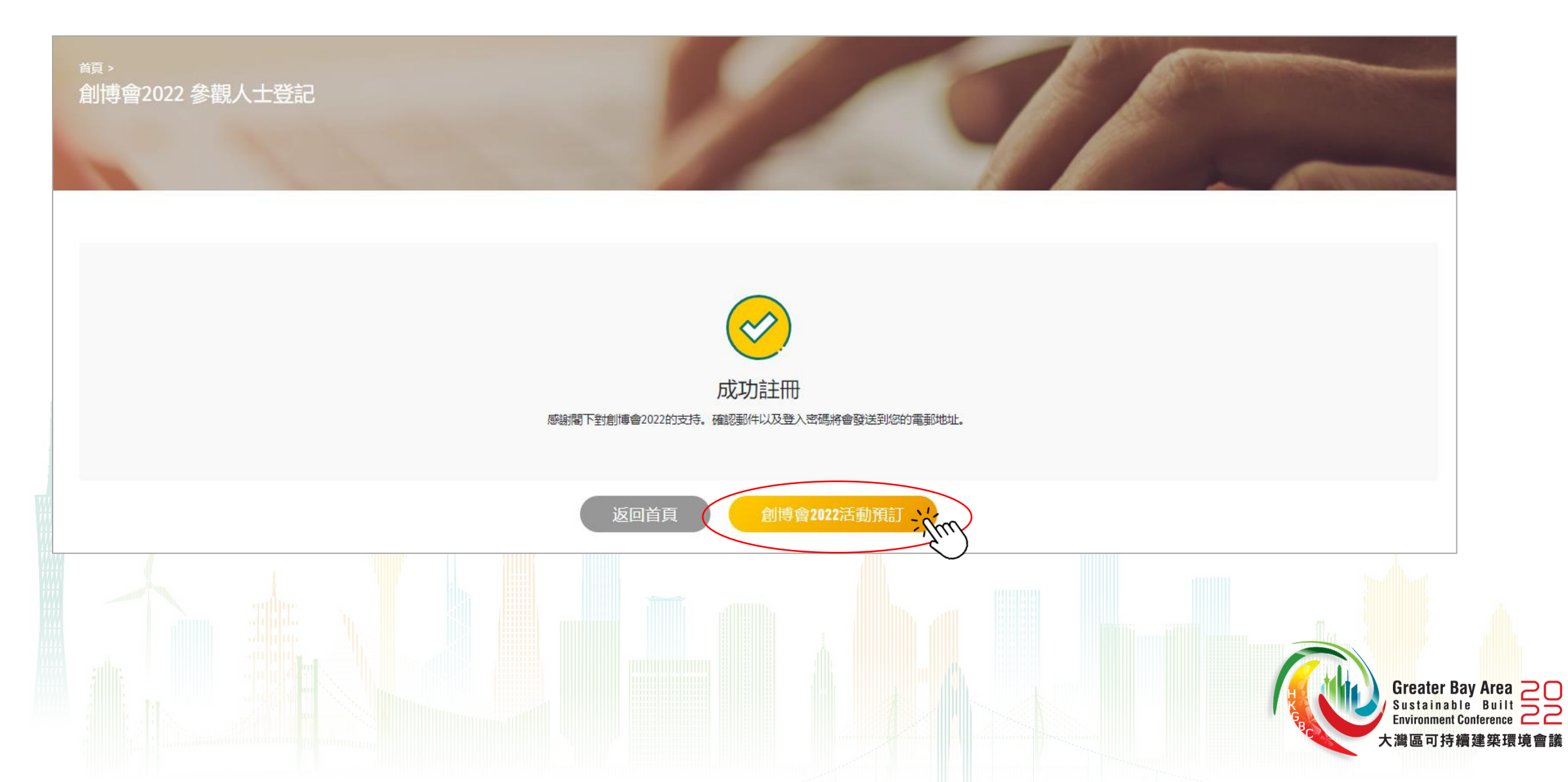

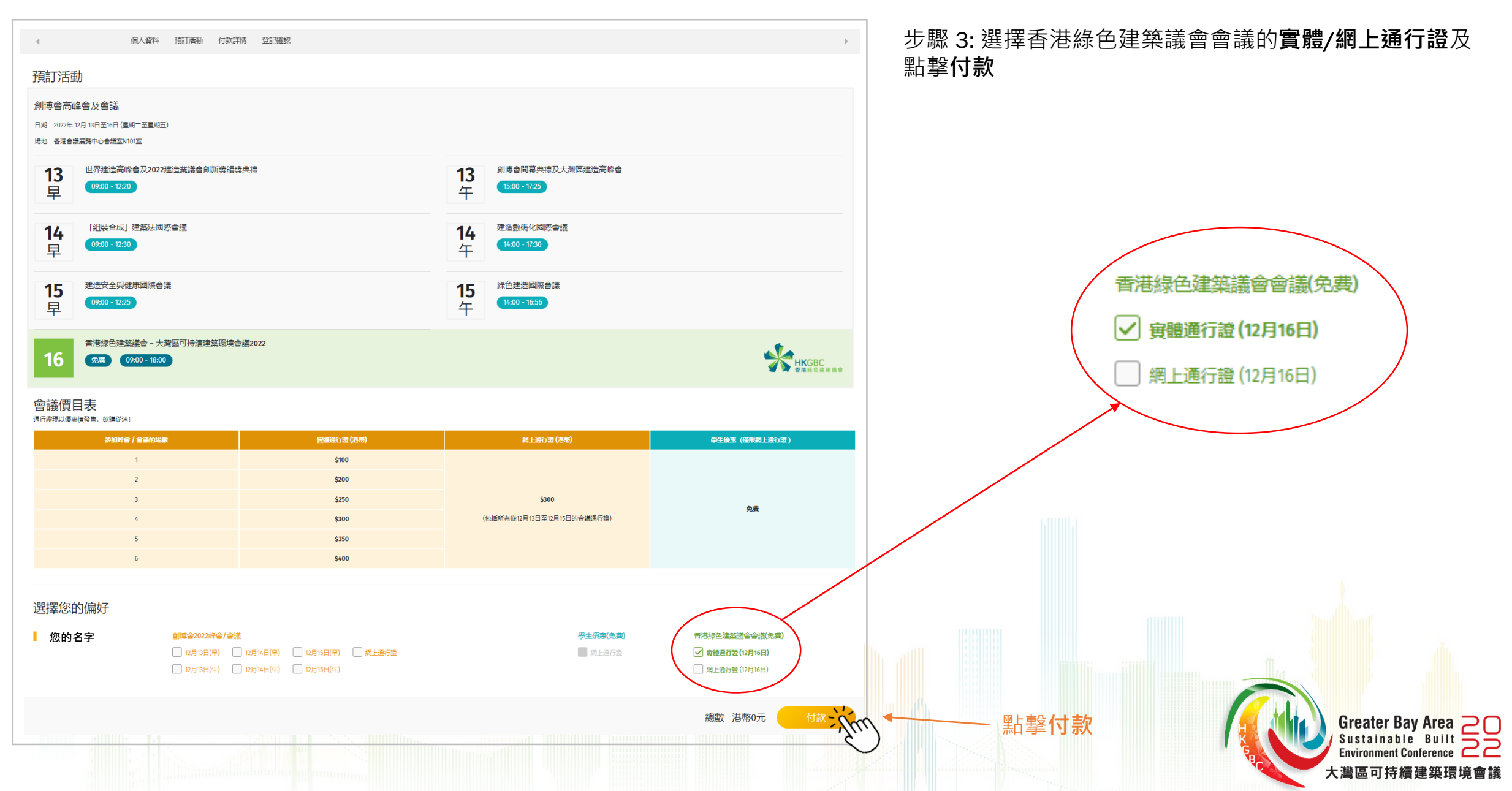

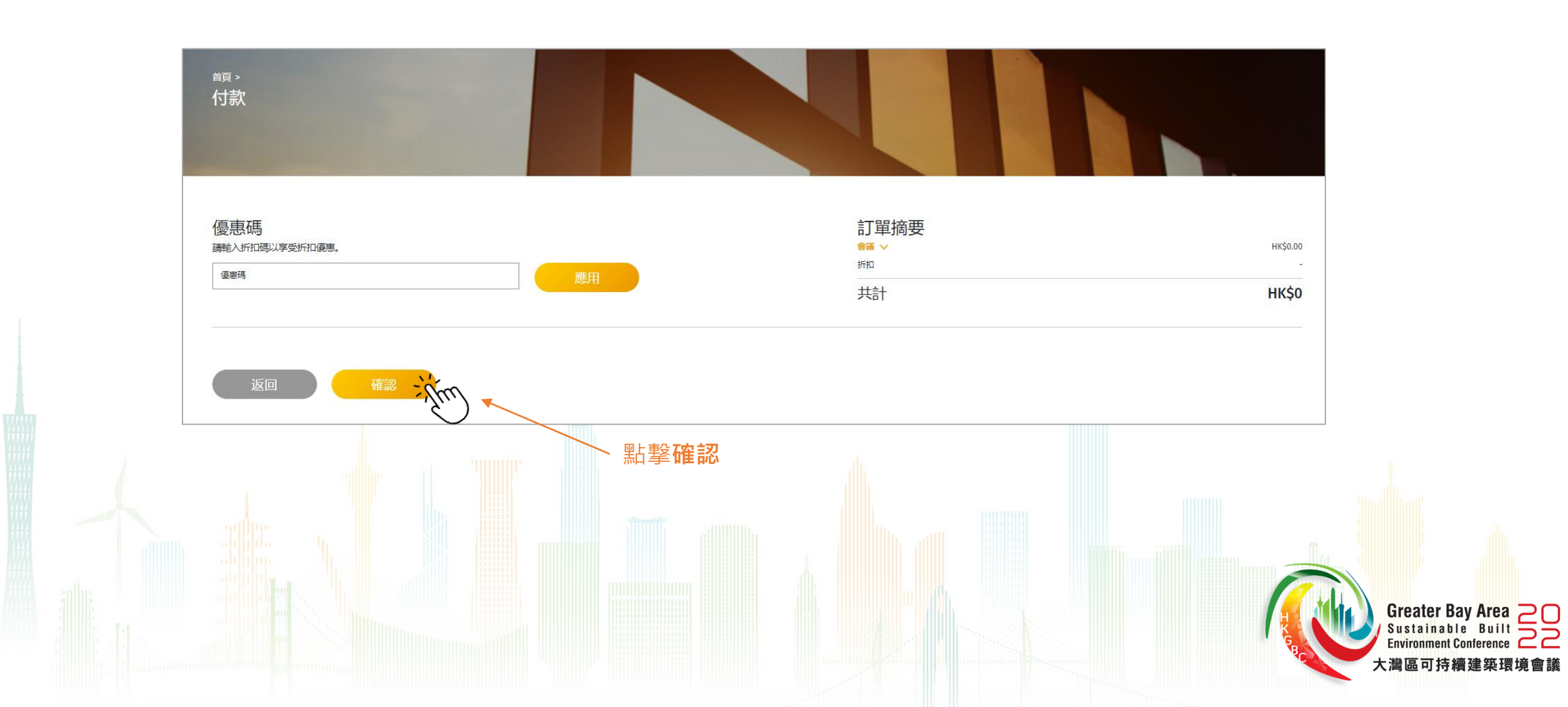

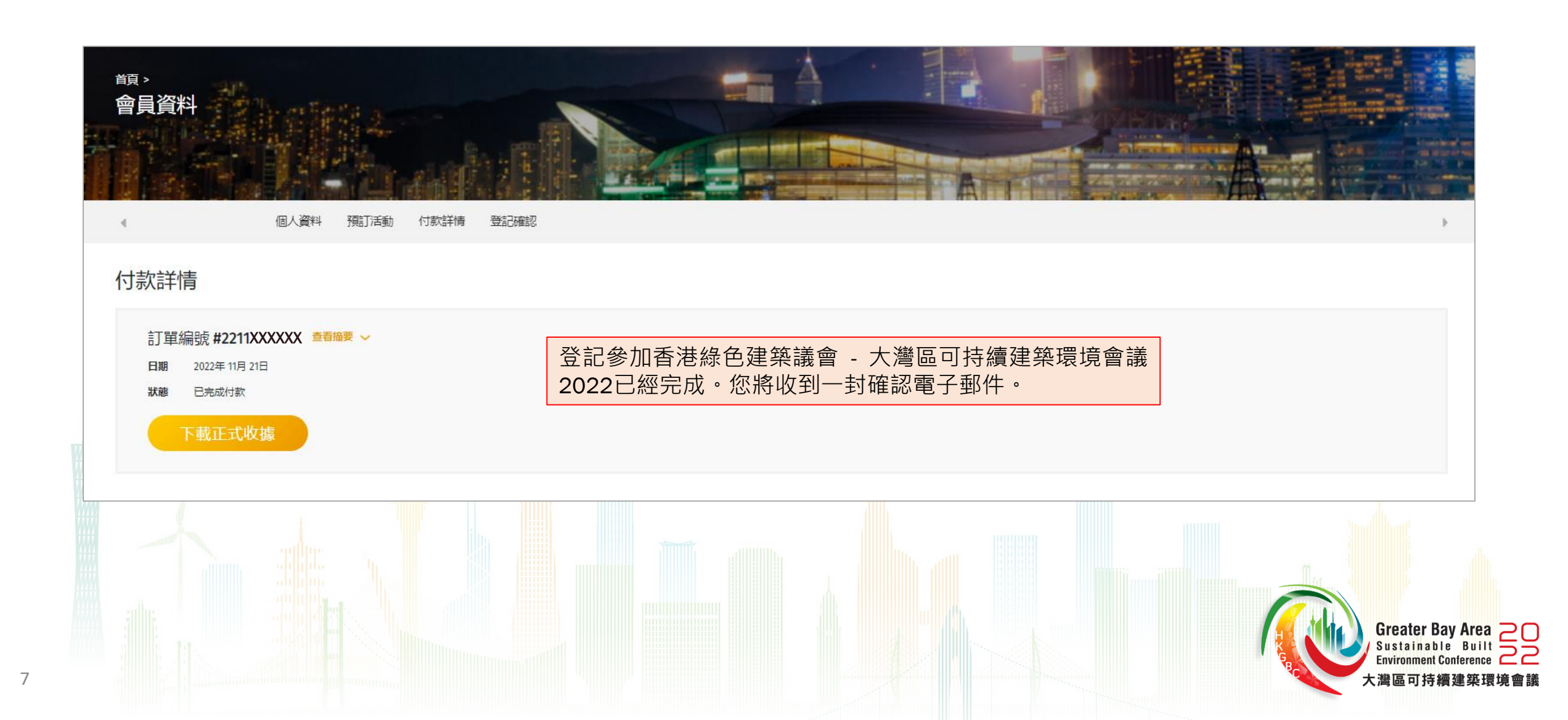

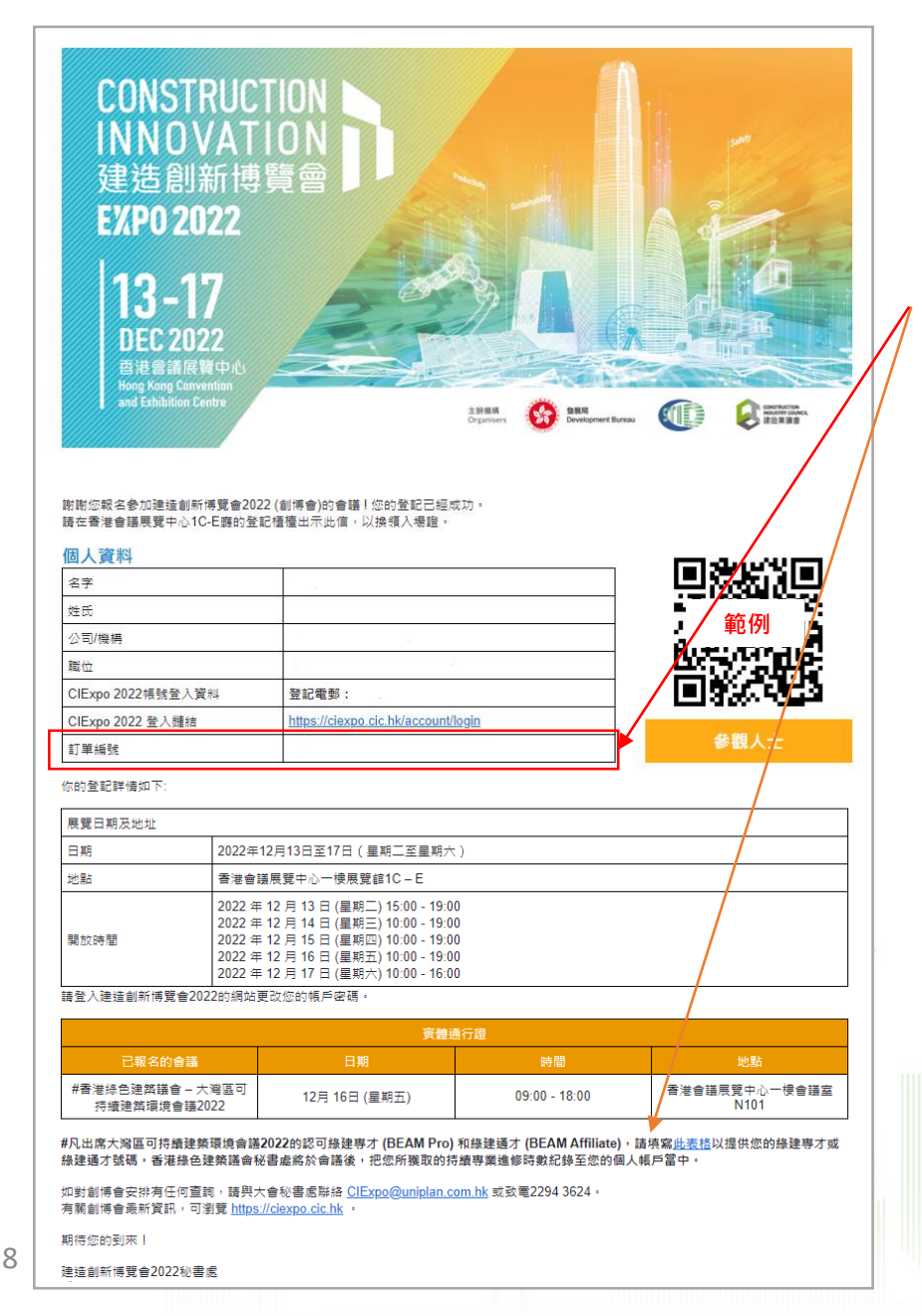

#### 範例 – 登記確認郵件

請於會議當天向登記櫃檯出示確認信,以換領入場證。如選擇網上通行證,請使用您的 CIExpo 2022 賬號,於早上9時15分登入線上會議。

凡出席大灣區可持續建築環境會議2022的認可綠建專才 (BEAM Pro) 和綠建通才 (BEAM Affiliate),請填寫確認郵件上的表格以提供您的綠建專才或綠建通才號碼。香港綠色建築議會秘書處將於會議後,把您所獲取的持續專業進修時數紀錄至您的個人帳戶當中。

?

如在登記過程中遇上任何疑難,歡迎致電 +852 3994 8876 或 電郵至 <u>marketing@hkgbc.org.hk</u> 與我們聯絡。

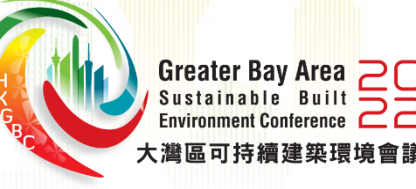